## スマートフォンでQRコードを読取

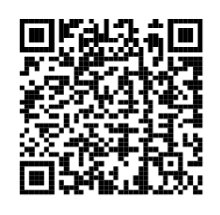

URL: https://www.aitelreservation.jp/ayagawatown-kagawa/

サポートブラウザ iPhone :safari (最新バージョン) android:chrome (最新バージョン)

# ③ご希望の検診メニューを選択

| 乳がん検診 子宮頸がん検診 |
|---------------|
| 肺がん検診 (座位)    |
|               |
| 綾川町けんしん予約サイト  |
| お問い合わせ先       |

②「検索・予約」を選択

| Q 検索·予約                                       |
|-----------------------------------------------|
| <b>売</b> 予約の確認・変更・キャンセル                       |
| 1 【重要】 予約受付開始について                             |
| 令和5年度(2023年度)検診予約申し込み<br>開始は、5月8日(月)9時から可能です。 |
| しばらくお待ちください。                                  |
| 揭載日:2023年4月1日                                 |

④性別・生年月日を入力

| 性利·主年月 | 日の入力                        |
|--------|-----------------------------|
| 性別     |                             |
|        | 男性 女性 二分分                   |
| 生年月日   | E                           |
| 1965   | 5 (昭和40年)                   |
|        | 月 • 日 • 3~                  |
| 以下で該当す | するものがありますか。 必須              |
| 妊娠中また  | たは妊娠の可能性があります。              |
| 授乳中ま   | または卒乳後6か月未満です。              |
| 乳房疾患   | で治療中又は経過観察中です。              |
| 豊胸手術る  | または乳房再建術を受けていま<br>す。        |
| 心臓にぺ-  | ースメーカーやリザーバーポー<br>トをつけています。 |
| パーキン   | ソン病で刺激性器を埋めていま<br>す。        |
| 頸部に    | ニシャントをつけています。               |

| ⑤該当する項目を選択し「入力完了」               |
|---------------------------------|
| 生年月日                            |
| 1965 (昭和40年) 🗸 🗸                |
|                                 |
| 以下で該当するものがありますか。                |
| 妊娠中または妊娠の可能性があります。              |
| 授乳中または卒乳後6か月未満です。               |
| 乳房疾患で治療中又は経過観察中です。              |
| 豊胸手術または乳房再建術を受けていま<br>す。        |
| 心臓にペースメーカーやリザーバーポート<br>をつけています。 |
| パーキンソン病で刺激性器を埋めていま<br>す。        |
| 頸部にシャントをつけています。                 |
| 該当なし。                           |
| 入力完了                            |

# ⑦希望する日程と会場を選択 2023年7月1日(土) えがあ 2023年10月22日(日) えがあ 2023年11月1日(水) えがあ 2023年12月6日(水) いきいきセンター 2023年12月10日(日) えがあ 予約の選択状況 子宮頸がん検診 未選択 見がんマンモ検診

⑥不要な検診があれば選択し「検索する」

|                |              |         | コグイン           |
|----------------|--------------|---------|----------------|
| <b>1</b><br>質問 | <br>検索       | 3<br>確認 | <b>④</b><br>完了 |
|                |              |         |                |
| <b>年</b> 度     |              |         |                |
| 2023年          | (令和5年) 🗸     | •       |                |
| 受診を希望          | 望する検診        |         |                |
| ✔ 子宮           | 頃がん検診        |         |                |
| × 乳が/          | んマンモ検診       | 5       |                |
| 会場(複           | <b>牧選択可)</b> | B       |                |
| ৾৾ঢ়৾৾৻৾৻      | の会場 ▼        |         |                |
|                | 検索           | ta C    |                |

### ⑧希望する受付時間を選択

| 2023年7月1日 (土)<br>えがお                                                                                                    |
|----------------------------------------------------------------------------------------------------|
| 09:20<br>0 09:50<br>0 0 0<br>13:20<br>0 0<br>13:20<br>0 0<br>13:20<br>0 0<br>0 0<br>0 0<br>0 0<br>0 0<br>0 0<br>0 0<br>0 |
| 2023年10月22日 (日)<br>えがお                                                                                                   |
| 2023年11月1日 (水)<br>えがお<br>2023年12月6日 (水)<br>いきいきセンター<br>2023年12月10日 (日)                                                   |
| えがお                                                                                                    |
| 予約の選択状況<br>×                                                                                                    |
| 子宮頸がん検診                                                                                                    |

| ⑨内容を確認し「申し込みに進む」            |
|-----------------------------|
| 2023年12月10日 (日)<br>えがお      |
|                             |
|                             |
| 予約の選択状況                     |
| ×                           |
| 子宮頸がん検診                     |
| 2023年7月1日 (土) 14:20~<br>えがお |
| !                           |
| 乳がんマンモ検診<br><sub>未選択</sub>  |
| 申し込みにに                      |
|                             |

## ⑪メールアドレスのを入力し送信

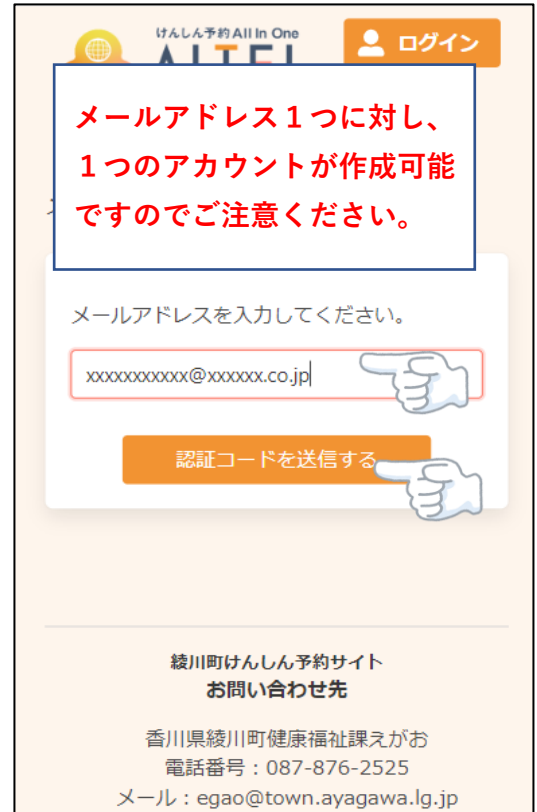

| ⑩「新規登録」を選択        |
|-------------------|
|                   |
| ユーザーID/メールアドレス    |
| パスワード             |
| •                 |
| ログイン              |
| パスワードを忘れた場合       |
| アカウントをお持ちでない方はこちら |
| 新規登録              |

# ⑩認証コードを入力し「送信する」

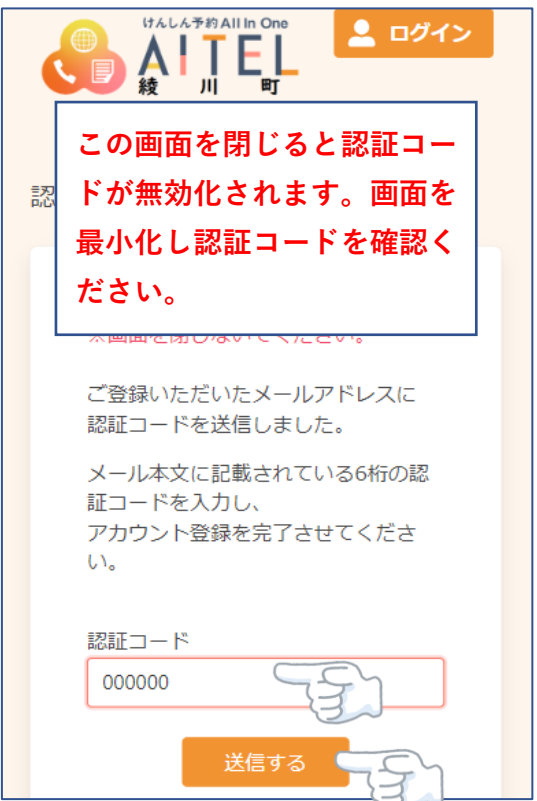

⑬必要項目を入力

|          | <b>ジイン</b>    |
|----------|---------------|
| アカウント登録  |               |
| 登録情報     |               |
| 氏名(姓)    |               |
| 全角文字     | $\neg$        |
| 氏名 (名) 3 | ~             |
| 全角文字     | <u>م</u> ا ا  |
| カナ氏名(姓)  |               |
| 全角カタカナ   | 2             |
| カナ氏名(名)  |               |
| 全角カタカナ   | $\overline{}$ |
| 性別       | $\sim$        |
| 男性 女性    |               |

#### ⑤内容を確認「登録する」を選択

| FF 年<br>入力内容                     |
|----------------------------------|
| カナ氏名<br>入力内容                     |
| 性別<br><b>女性</b>                  |
| 生年月日<br>1965年1月1日                |
| メールアドレス<br>xxxxxxxxx@xxxxx.co,jp |
| 電話番号<br>0000000000               |
| リマインド通知<br><b>希望する</b>           |
| パスワード                            |
|                                  |
| 修正する                             |
| 登録する                             |

⑭すべて入力したら「次へ」を選択

| 電話番号(市外局番から入力)                                                |
|---------------------------------------------------------------|
| パスワードは大文字と小文字<br>と数字全てが1つ以上含まれ<br>ている必要があり、8文字以<br>上の必要があります。 |
| • <sup>8</sup> 又子以上<br>• 数字、英字小文字、英字大文字を含む                    |
| パスワード                                                         |
|                                                               |
| パスワード(確認)                                                     |
| •                                                             |
| 利用規約                                                          |
| □ 利用規約に同意する                                                   |
| ×~                                                            |

# 16年し込み内容、受診者情報を確認

| 申し込み内容                                      |
|---------------------------------------------|
| 日時<br>2023年7月1日(土)                          |
| 会場<br>えがお                                   |
| <sub>検診</sub><br>子宮頸がん検診 14:20              |
|                                             |
|                                             |
| 受診者情報                                       |
| <b>受診者情報</b><br>お名前<br>入力内容                 |
| <b>受診者情報</b><br>お名前<br>入力内容<br>フリガナ<br>入力内容 |

生年月日

⑪修正が無ければ予約確定を選択

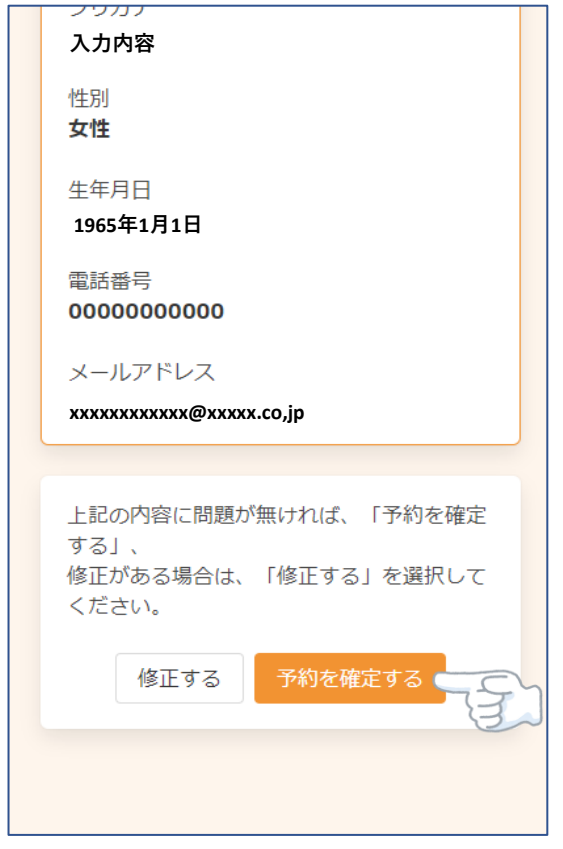

18下記画面になると予約完了

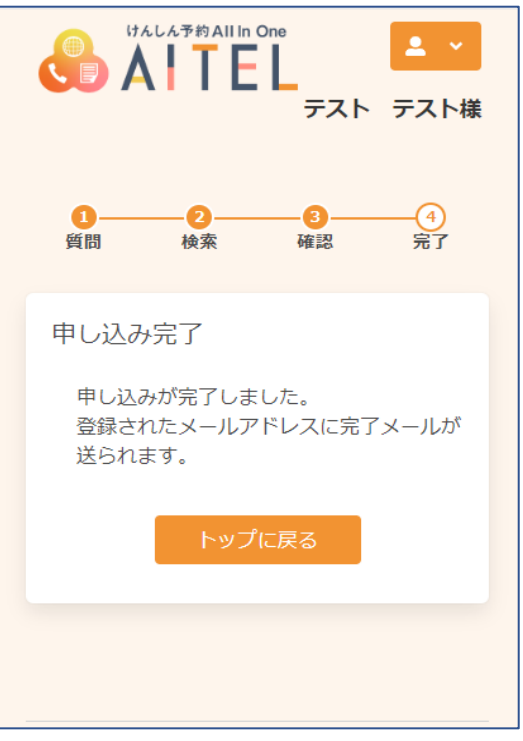